## Android 端末での KOMAnet Gmail の設定

Android 端末(Android version 7.0)

2019.3.4

③ Gmail アプリに複数のアカウントを

設定している場合は、送信前に差出

アドレスを必ず確認してください。

KOMAnet Gmail を、キャリアメール、個人 Gmail と同様に送受信したり、プッシュ通知を受け取ることができます。 (注 1)機種によって画面表示が異なることがあります。ご了承ください。 (注 2)Gmail アプリがインストールされていない場合は、Play ストアよりインストールして下さい。

(1)ホーム画面から (2) [1] 」を選択 (3)「別のアカウントを追 (4)「Google」選択 パスワード入力して下さい 「Gmail」を選択 (上記の文字は設定に 加速選択 より変わります。) M ☰ メールを検索 N ☰ メールを検索 Google J メールのセットアップ NOBIO GAARDAR 受信トレイ ..... VALUE AND ADDRESS. 11:41 G Google Google アカウントを管理 Outlook, Hotmail, Live • Yahoo  $\sim$ **G**<sub>97</sub> Telephone Policy and 8:59 Exchange ≿ Office 365 2+ 別のアカウントを追加 ≥ その他 @ 2月20日 24 この端末のアカウントを管理 A Comparison of the second second se second second second second second second second second second second second second second second second second second second second second second second second second second second second second second second second second second sec All the local strength \$ プライバシー ポリシー・ 利用規約 2月20日 ALC: NOT THE OWNER WATER もりがとうございました。 早速2: 10.00 (5)端末のロック画面の (7)「同意する」をクリック (6)KOMAnet メールアドレ (8) KOMAnet のユーザ/ パスワードを入力して スを入力したら「次へ」 パスワードを入力して 「次へ」 ログイン NTT DOCOMO 🖾 🕿 🕿 🖁 🖊 駒 澤 大 學 Google ← ロック画面のパスワードを入力 Google ようこそ ユーザル ..... 00 ログイン @komazawa-u.ac.jp Google アカウントでログインしましょう。 Google アカウントは komazawa-u.ac.jp で管 パスワード ヘルプ 理されています。ログインを完了できるよ う、すぐにリダイレクトされます。 ログインすると、プライバシー ポリシーと 利用規約に同意したことになります。 @komazawa-u.ac.jp メールアドレスを忘れた場合 キャンセル 次へ 1 2 3 4 5 6 7 8 9 0 qwertyuiop asdfghjkl アカウントを作成 🕁 z x c v b n m 🗵 ?123 , ⊕ . → (9)「 💶 」をクリックする (10) KOMAnet メールが ★注意事項 (上記の文字は設定に 表示されます ① この設定を行うと、KOMAnet Gmail の より変わります。) ☰ メールを検索 受信メールがプッシュ通知されます。 受信トレイ instant sectors 通知されない場合は、通知設定、 @gmail.com 情報セキュリティ研修用 10000000000 0 データの取得方法の設定を確認して Google アカウントを管理 ください。 an anny the STATES AND ADDRESS OF ADDRESS OF ADDRESS ADDRESS ADDRE PROPERTY CONTRACTOR 2 署名の設定を行うと便利です。 DB-DAY BROAT CRUCK, T @komazawa-u.ac.ic

> S advant or traver #10.1121 control of control prot. advanghmentors.pp.01.07...17

(T

2 MAG

2+ 別のアカウントを追加
2€ この端末のアカウントを管理

@komazawa-u.ac.ip